## Installing the full printer driver for MacOS 13 Ventura, MacOS 14 Sonoma

Newer versions of MacOS add printers using the Apple AirPrint driver by default. This limits the available media settings, and removes all advanced print settings. If you are missing our recommended media and/or quality settings in your print driver, you will need to delete the AirPrint version and add your printer again using the printer driver supplied by manufacturer. Here are the instructions to reinstall your printer using the full print driver.

First, download and install the driver for your printer from the manufacturers' web site. Next, follow the steps below to delete and reinstall your printer in System Settings:

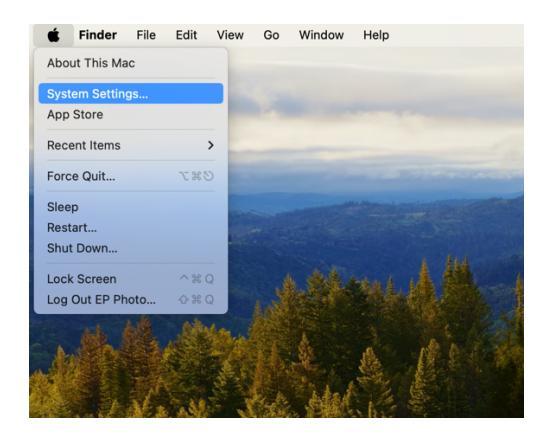

1.Select System Settings from the Apple menu

2.Select Printers & Scanners

| •••                  | < > Printers & Scann | ners                           |
|----------------------|----------------------|--------------------------------|
| Q Search             | Default printer      | Last Printer Used 🗘            |
| Siri & Spotlight     | Default paper size   | US Letter 🗘                    |
| 🕑 Privacy & Security |                      | No Printore                    |
| 🗖 Desktop & Dock     |                      | NO FILITEIS                    |
| 🔅 Displays           |                      | Add Printer, Scanner, or Fax ? |
| 🛞 Wallpaper          |                      |                                |
| Screen Saver         |                      |                                |
| Battery              |                      |                                |
| Lock Screen          |                      |                                |
| Touch ID & Password  |                      |                                |
| 😕 Users & Groups     |                      |                                |
| Passwords            |                      |                                |
| Internet Accounts    |                      |                                |
| Same Center          |                      |                                |
| 😁 Wallet & Apple Pay |                      |                                |
| E Keyboard           |                      |                                |
| 💽 Trackpad           |                      |                                |
| Printers & Scanners  |                      |                                |

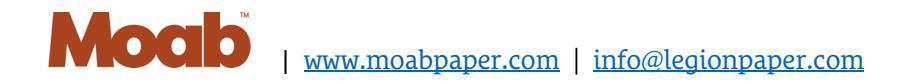

3. Click on your printer from the list

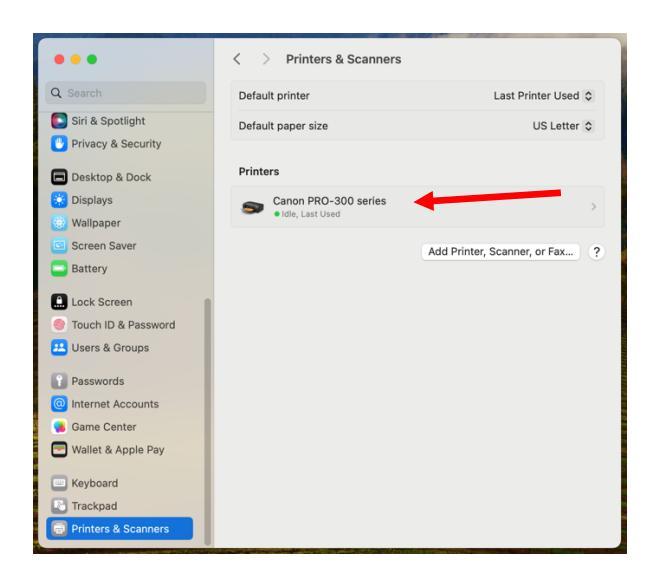

4. In the pop-out window the KIND: will indicate if it is using the AirPrint driver

| •••             |            | < > Printers & Scanners               |                 | ••                        | < > Printers & S                            | canners               |                  |
|-----------------|------------|---------------------------------------|-----------------|---------------------------|---------------------------------------------|-----------------------|------------------|
| Q Search        |            | Defectively                           | Printer Used \$ | Q Search                  | Default aviator                             | 1                     | • Printer Used ≎ |
| Siri & Spotligi | S Ca       | Inon PRO-300 series<br>die, Last Used | US Letter ≎     | Siri & Spotligh           | S Canon PRO-300 series<br>• Idle, Last Used |                       | US Letter 🗘      |
| 🕒 Desktop & Do  |            | Printer Queue                         |                 | 🕞 Desktop & Dc            |                                             | Printer Queue         |                  |
| Displays        | Name       | Canon PRO-300 series                  |                 | Displays                  | Name                                        | Canon PRO-300 series  | >                |
| Screen Saver    | Location   |                                       | er or Fax 2     | Screen Saver              | Location                                    |                       | er or Fax        |
| Battery         |            | Options & Supplies                    |                 | Battery                   |                                             | Options & Supplies    |                  |
| Lock Screen     | Share this | s printer on the network              |                 | Lock Screen               | Share this printer on the network           |                       |                  |
| Users & Grou    |            | Open Sharing Settings                 |                 | Users & Grou              |                                             | Open Sharing Settings |                  |
| Passwords       | Kind       | Canon PRO-300 series-AirPrint         |                 | Passwords                 | Kind                                        | Canon PRO-300 series  |                  |
| Internet Acco   | Driver ver | rsion 3.0                             |                 | Internet Acco Come Conter | Driver version                              | 26.10.0.0             |                  |
| Wallet & Appl   |            |                                       |                 | Wallet & Appl             |                                             |                       |                  |
| 🔲 Keyboard      | Remove P   | Printer Set Default Printer Done      |                 | Keyboard                  | Remove Printer Set Default Printer          | Done                  |                  |
| Trackpad        |            |                                       |                 | Trackpad                  |                                             |                       |                  |
| Printers & Scan | ners       |                                       |                 | Printers & Scan           | ners                                        |                       |                  |

AirPrint Driver Example- Kind: Canon PRO-300 series-AirPrint

NOT AirPrint, using the Canon driver (correct) Example- Kind: Canon PRO-300 series \*The only difference is that it is missing the word **AirPrint** 

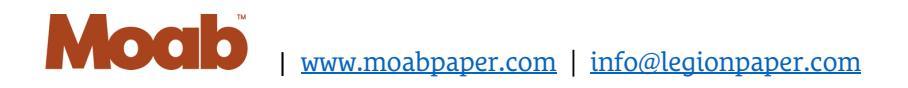

## 4.Delete the AirPrint Printer

In the pop-out window click the 'Remove Printer...' button in the lower left corner

| Godicit         |                                   |                               | Printer Usea 🗘 |
|-----------------|-----------------------------------|-------------------------------|----------------|
| Siri & Spotligh | Series                            |                               | US Letter 💲    |
| Privacy & Sec   |                                   |                               |                |
| 🖨 Desktop & Do  |                                   | Printer Queue                 |                |
| 🔅 Displays      | Name                              | Canon PRO-300 series          | >              |
| 🛞 Wallpaper     |                                   |                               |                |
| Screen Saver    | Location                          |                               | er. or Fax ?   |
| Battery         |                                   | Options & Supplies            |                |
| Lock Screen     | Share this printer on the network |                               |                |
| Touch ID & Pa   |                                   |                               |                |
| 😕 Users & Grou  |                                   | Open Sharing Settings         |                |
| Passwords       | Kind                              | Canon PRO-300 series-AirPrint |                |
| Internet Acco   | Driver version                    | 3.0                           |                |
| 🚺 🚺 Game Center |                                   |                               |                |
| 🔄 Wallet & Appl |                                   |                               |                |
|                 | Remove Printer Set Default Pr     | rinter Done                   |                |
| Keyboard        |                                   |                               |                |

5.Add your printer using the manufacturer driver by clicking the 'Add Printer, Scanner, or Fax...' button

| •••                  | < > Printers & Scann | ners                         |
|----------------------|----------------------|------------------------------|
| Q Search             | Default printer      | Last Printer Used 🗘          |
| Siri & Spotlight     | Default paper size   | US Letter 🗘                  |
| Privacy & Security   |                      | No Printers                  |
| Desktop & Dock       |                      |                              |
| 🔅 Displays           |                      | Add Printer, Scanner, or Fax |
| 🛞 Wallpaper          |                      |                              |
| Screen Saver         |                      |                              |
| Battery              |                      |                              |
| Lock Screen          |                      |                              |
| Touch ID & Password  |                      |                              |
| 😕 Users & Groups     |                      |                              |
| Passwords            |                      |                              |
| Internet Accounts    |                      |                              |
| 📢 Game Center        |                      |                              |
| 🔄 Wallet & Apple Pay |                      |                              |
| E Keyboard           |                      |                              |
| Trackpad             |                      |                              |
| Printers & Scanners  |                      |                              |

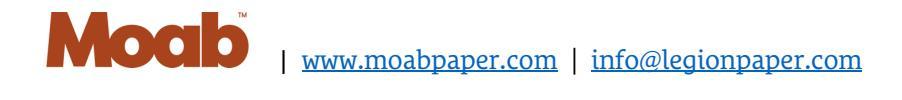

6.Select your printer from the list. With your printer selected, click on the "Use" menu at the bottom of the window, and click 'Select Software...'

| Add Printer                                                                                                    |                      |                       |                                                                                                    |
|----------------------------------------------------------------------------------------------------|----------------------|-----------------------|----------------------------------------------------------------------------------------------------|
| Default IP Windows                                                                                               | -                    |                       | and the second second s |
|                                                                                                    |                      |                       | Contraction of the second                                                                                                    |
| Q Search                                                                                                    |                      |                       |                                                                                                    |
| Name ^ Kind                                                                                                    |                      | Y Printers & Scanners |                                                                                                    |
| Canon GP-4000 Bonjour                                                                                            |                      | Default printer       | Last Printer Used 😂                                                                                                    |
| Canon PRO-100 series Bonjour                                                                                     |                      |                       |                                                                                                    |
| Canon PRO-1000 series Bonjour                                                                                    |                      | Default paper size    | US Letter 🗘                                                                                                    |
| Canon PRO-300 series Boniour                                                                                     |                      |                       |                                                                                                    |
| Canon PRO-4000 Bonjour                                                                                           |                      |                       |                                                                                                    |
| DYMO Label Writer 5XL on DYMOLW5XL30f08dE Bonjour                                                                |                      | No                    | Printers                                                                                                    |
| EFI Fiery ES IC-416 PS Color Server 1.1US(33:D1:0D) Bonjour                                                      |                      |                       |                                                                                                    |
| EPSON ET-8500 Series Bonjour N                                                                                   | fultifun             |                       | Add Printer, Scanner, or Fax                                                                                                    |
| Location:<br>Use ✓ Canon PRO-300 series<br>Auto Select<br>Select Software                                        | <b>)</b>             |                       |                                                                                                    |
| Other                                                                                                    |                      |                       |                                                                                                    |
|                                                                                                    | Passwords            |                       |                                                                                                    |
|                                                                                                    | Internet Accounts    |                       |                                                                                                    |
|                                                                                                    | 🥵 Game Center        |                       |                                                                                                    |
|                                                                                                    | 🔄 Wallet & Apple Pay |                       |                                                                                                    |
|                                                                                                    | Keyboard             |                       |                                                                                                    |
|                                                                                                    | Trackpad             |                       |                                                                                                    |
|                                                                                                    | Guilden              |                       |                                                                                                    |
| and the second second second second second second second second second second second second second second second | Printers & Scanners  |                       |                                                                                                    |
| The second second second second second second second second second second second second second second second s   |                      |                       |                                                                                                    |

7. From the pop-up window choose your printer software, which generally has the same name as your printer, and should be at the top of the list. Then click 'OK'

| •••                                                                                                    | Add Printer                                                                                                    |                                                                                                    |                                                                                                    | -                                                   |
|----------------------------------------------------------------------------------------------------|----------------------------------------------------------------------------------------------------|----------------------------------------------------------------------------------------------------|----------------------------------------------------------------------------------------------------|-----------------------------------------------------|
| Q Search                                                                                                    |                                                                                                    |                                                                                                    | Printer Software                                                                                                    |                                                     |
| Name<br>Canon DRO-1<br>Canon PRO-2<br>Canon PRO-2<br>Canon PRO-2<br>Canon PRO-2<br>DYMO Label<br>EFI Fiery ESI<br>EPSON ET-8<br>Name:<br>Location: | 000 000 series 000 series 000 series 000 series 000 000 series 000 000 series 000 series 000 series 000 series 000 series 000 series | Kind<br>Bonjour<br>Bonjour<br>Bonjour<br>Bonjour<br>Bonjour<br>Bonjour<br>Bonjour<br>Bonjour<br>Bonjour Bonjour         | Q     Filter       Canon PRO-300 series       DYMO Label Printer       Epson 24-Pin Series       HP Desk-let Series       HP Desk-let Series       Intellitech Intellißar Label Printer, 2.3       Oki 24-Pin Series       Oki 24-Pin Series       Oki 24-Pin Series       Zebra CPCL Label Printer       Zebra EPL1 Label Printer       Zebra EPL2 Label Printer | st Printer Used 😂<br>US Letter 🗢<br>Inner, or Fax ? |
| 2<br>3                                                                                                    | Select Software                                                                                                    | Add<br>Passwords<br>Internet Accounts<br>Game Center<br>Wallet & Apple Pe<br>Keyboard<br>Trackpad<br>Printers & Scanner | Cancel C<br>s                                                                                                    |                                                     |

8. To double-check you are now using the manufacturer's printer driver, click on your printer in the list, and make sure 'Kind' *does not say AirPrint*.

| 0 • •                     | < > Printers & Sca                 | anners                |                   |
|---------------------------|------------------------------------|-----------------------|-------------------|
| Q Search                  | Default arists                     |                       | -+ Printer Used 🗘 |
| Siri & Spotligh           | Source Canon PRO-300 series        |                       | US Letter 💲       |
| 🗖 Desktop & Do            |                                    | Printer Queue         |                   |
| Displays                  | Name                               | Canon PRO-300 series  | >                 |
| Screen Saver              | Location                           |                       | er, or Fax ?      |
| Battery                   |                                    | Options & Supplies    |                   |
| Lock Screen Touch ID & Pa | Share this printer on the network  |                       |                   |
| Users & Grou              |                                    | Open Sharing Settings |                   |
| Passwords                 | Kind                               | Canon PRO-300 series  |                   |
| Internet Acco             | Driver version                     | 26.10.0.0             |                   |
| Game Center               |                                    |                       |                   |
| Wallet & Appl             | Remove Printer Set Default Printer | Done                  |                   |
| Trackpad                  |                                    |                       |                   |
| Printers & Scanne         | rs                                 |                       |                   |

9. Close System Settings and resume printing.

At any point if you see a pop-up window telling you 'Upgrade to AirPrint is recommended' click 'Never Upgrade'.

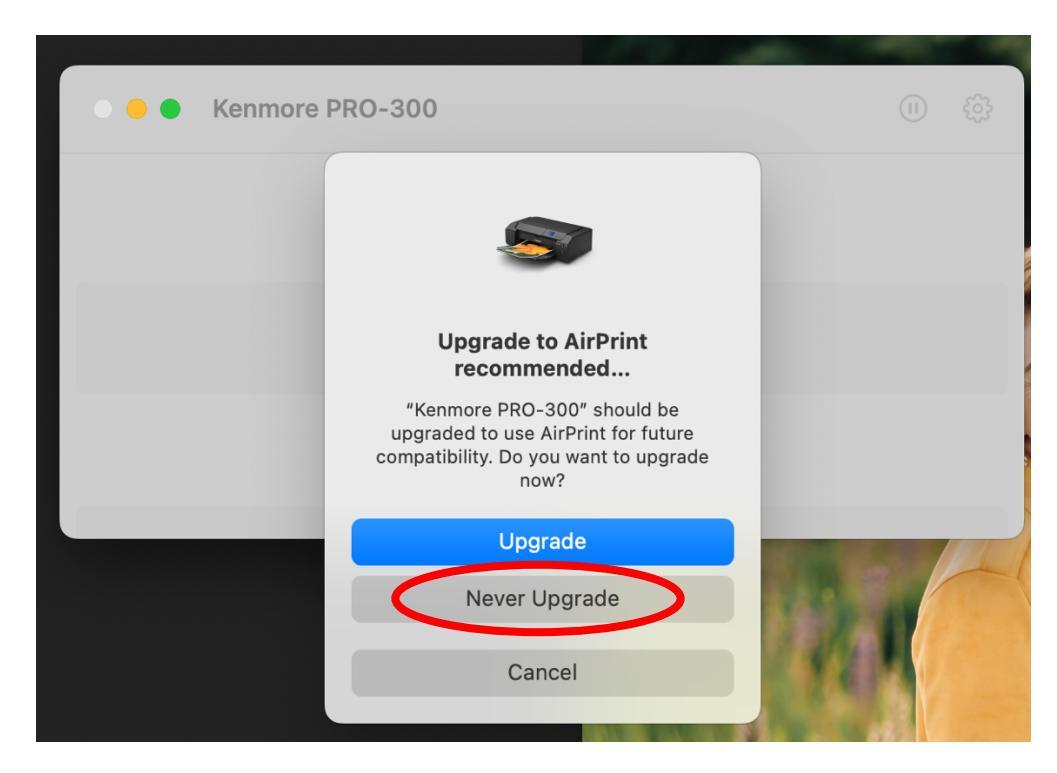